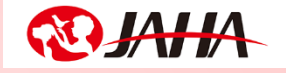

## JAHA動物病院スタッフ講座

# 新人研修ブートキャンプセミナー2021

# 講師: 磯部 裕子 先生

# 火曜日コース:7月6日・7月13日 木曜日コース:7月8日・7月15日

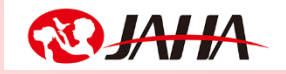

### マイク・ビデオについて 「マイク」はミュート、「ビデオ」はオンでご参加ください

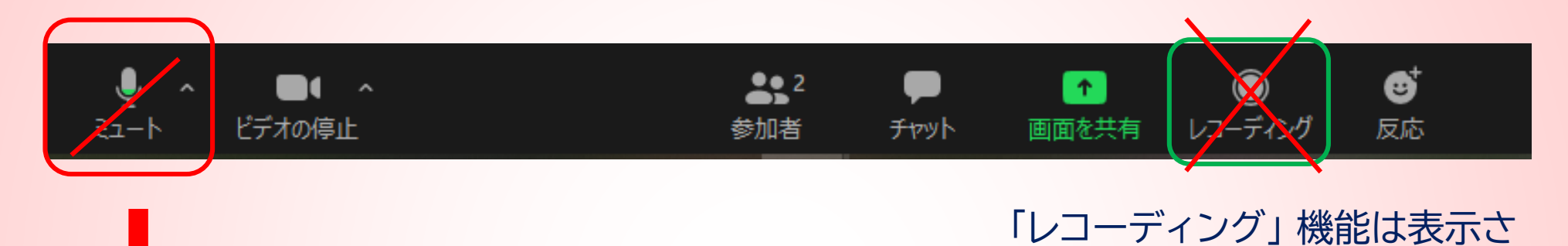

▲ れますが使用いただけません 発言時以外はミュートを選択 ご発言の際には、ご自身でミュート解除をお願いいたします。

ご協力よろしくお願いいたします。

表示名をご確認ください

## 入室後、参加者名の表示をお名前(病院名・職種)表示に変更してください。

#### 表示名の確認/変更方法

「詳細」が表示されます

下のアイコンから「参加者」をクリック、 画面右側に参加者一覧が表示されます

iPadでは右上にある「参加者」から確認・変更

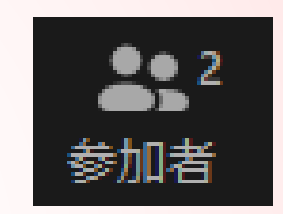

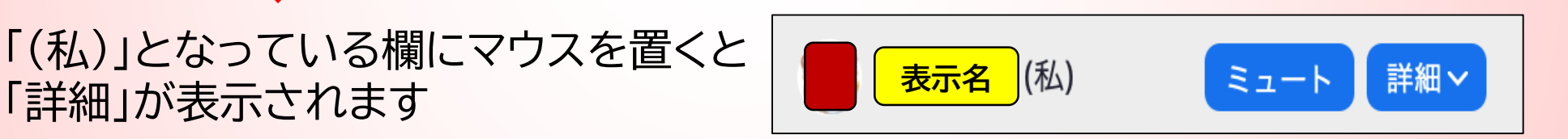

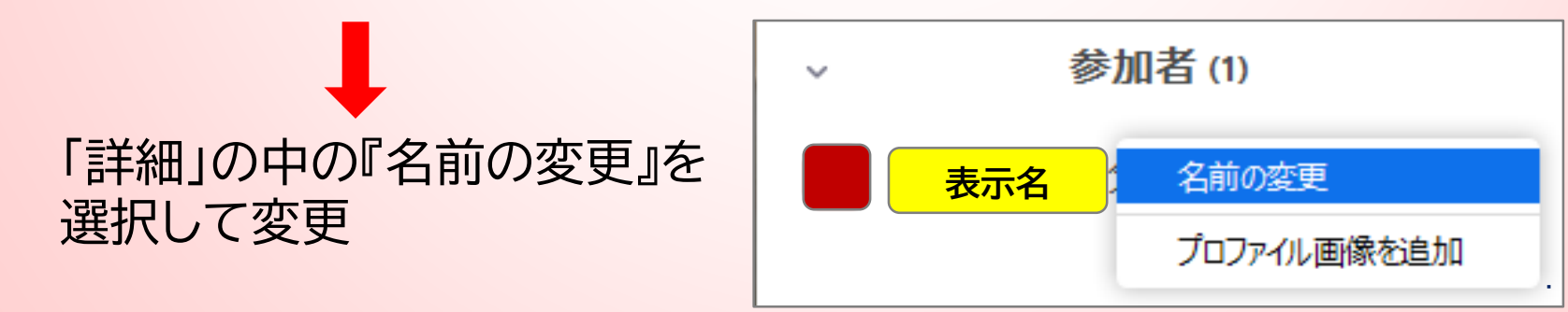

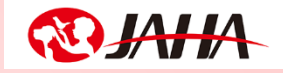

#### 画面ビューの切替について

右上にある切り替えボタンで 「スピーカービュー」と「ギャラリービュー」の 切り替えができます。

「スピーカービュー」にすると、講師のみが表示されます。

質疑応答などは、「ギャラリービュー」にすると 他の参加者の様子も表示されます。

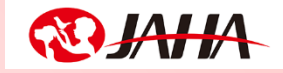

#### スライドと講師画像がかぶる場合

## 『オプションを表示』から『左右表示モード』に変更すると、 スライド画像と、講師や参加者の画像が左右に分かれ 表示されます。(PCの場合)

| ■ Zoom ミーティング                                                 | の画面を表示しています                        | オプションを表示 ~              | ×              |  |
|---------------------------------------------------------------|------------------------------------|-------------------------|----------------|--|
|                                                               |                                    | ズーム比率 ウィンドウに合わせる        | > 🗸 ウィンドウに合わせる |  |
|                                                               |                                    | リモート制御のリクェスト            | 50%            |  |
|                                                               |                                    |                         |                |  |
| <b>□</b> 5·2·•                                                |                                    | コメントを付ける                | 100%(元のサイス)    |  |
| ファイル ホーム WAA ページレイアウト 数式 データ 校開 見本 DocuMorks 空気分した            | い作業を入力して(105-1                     |                         | 150%           |  |
|                                                               |                                    |                         | 200%           |  |
|                                                               | 中央版え - 2 - % , 3 41 おけれる / 2 / 2 2 | スタイル・・・・ グリア・ フィルター・道訳・ |                |  |
|                                                               | 16 BRE 15 X91.0                    | C/P 18.86               | 300%           |  |
| E60 * I × ✓ J= 9-1.7 × 970 = 2017 & 2017                      |                                    |                         |                |  |
|                                                               |                                    |                         |                |  |
|                                                               |                                    |                         |                |  |
| A B C D E F                                                   | G H I                              | J K L M N               | ε              |  |
| 1 JAHA動物看護師セミナー米国動物看護師スペシャリストによる故意と輸血!~そ                      | して動物者護師としての生きがい講師:八木 懸-            | -邦氏 2019年11、12月開催       |                |  |
| 2 タイトル 詳細                                                     | グループ名                              |                         |                |  |
| 45 0:08:11 6-心電図(6-6-10.心電図によるモニタリング 心電図の読み方のアルゴリズム、)         | ※心電図の読心電図(VI.RECOVER:エビデンスに)       | 薹づいたCPRガイドライン           | <u> </u>       |  |
| 46 0:02:14 6-そのほ16- 6-11.そのほかのモニタリング ドップラー、パルスオキシメータ.         | ドップラードップ VI.RECOVER ! エビデンスに       | 基づいたCPRガイドライン           |                |  |
| 47 0:10:39 6-薬物投46-6-12.薬物投与と血管薄保 器材、重物の紹介、エビネフリン.            | . 器材、重装器材、 I VI.RECOVER : エビデンスに   | 蓋づいたCPRガイドライン           |                |  |
| 48 0:04:16 6-コミュ: 6- 6-13.コミュニケーションの重要性 アルゴリズムの掲示、コミュニケ       | - アルゴリスアルゴ VI.RECOVER:エピデンスに       | 基づいたCPRガイドライン           |                |  |
| 49 0:03:58 6-心拍再見6- 6-14.心拍再開後のケア 循環動能の最適化、呼吸機能の営             | 王 循環動態の循環動 VI.RECOVER:エビデンスに       | 基づいたCPRガイドライン           |                |  |
| 50 0:09:19 7-シミュ I7- 7-1.シミュレーターの説明 シミュレーターができることVII.C        | PIシミュレーシミュ VILCPRのシミュレーション         |                         |                |  |
| 51 0:04:51 7-症例の17-7-2.症例の説明 症例の説明、デモボランティアの                  | 音症例の説明症例のIVILCPRのシミュレーション          |                         | <u> </u>       |  |
| 52 0:10:20 7-シミュ17- 7-3.シミュレーション実施 改急で来院へ心肺停止~CPR~            | R 放急で来居放急で VILCPRのシミュレーション         |                         | ジル日            |  |
| 53 0:04:01 7-シミュ 17- 7-4.シミュレーション参加者の感想 VILCPRのシミュレーションJAHAN  | BVII.CPRのシミュレVII.CPRのシミュレーション      |                         |                |  |
| 54 0:11:24 7- 講評と17- 7-5.講評と解説一胸部圧迫 初期評価、陶部圧迫の姿勢VII.CPF       | は初期評価、初期評(VILCPRのシミュレーション          |                         |                |  |
| 55 0:09:29 7- 講評と見7- 7-6.講評と解説ーエピネフリンの投.1サイクル後の評価、エピネフリン      | オ1サイクル・1サイクVILCPRのシミュレーション         |                         |                |  |
| 56 0:05:59 7- 講評とま7- 7-7.講評と解説一心肺病生のやめ方 掲部圧迫と人工呼吸の師め方VII.C    | PI胸部圧迫と胸部圧; VII.CPRのシミュレーション       |                         |                |  |
| 57 0:06:22 7 講評と灯-7-8 講評と解説一そのほかの注意点 心部株生中の血圧測定とSPO2の意        | 単心肺瘀生中心肺痹: VILCPRのシミュレーション         |                         |                |  |
| 58 0:10:59 8-RECOV 8- 8-1.RECOVERガイドラインを病院にAdobe動物病院におけるガイドラ・ | f Adobe動物Adobe VIII.RECOVER:エビデンスに | c臺づいたCPRガイドライン2         |                |  |
| 59 0:07:27 8-RECOV 8- 8-2.RECOVERの今後 トレーニングプログラム、ガイド          | ラトレーニントレー VIII.RECOVER:エビデンスの      | に基づいたCPRガイドライン3         |                |  |
| 60 0:06:20 9 アメリ:9- 9-1.アメリカにおける現状 はじめに、粘血パンク区.大張の軸           | 曲はじめに、はじめ IX.大猫の釉血原法にまつわる          | ウソとホント                  |                |  |
| 61 0:06:33 9-血液成(9-9-2.血液成分療法のメリット リスク、保存期間X.大温の輸血薬           | 出リスク、係リスク、IX.大猫の輸血療法にまつわる          | ラフとホント                  |                |  |
| 62 0:06:43 9-満軍赤19- 9-3.満軍赤血球 症例、全血と濃厚赤血球の違い、                 | ■ 症例、全血症例、 IX.大猫の輸血療法にまつわる         | iウソとホント                 |                |  |
| 63 0:07:58 9-赤血球(9- 9-4.赤血球の必要性はPCVで判断で PCVと低酸素症の関係、大の貧血      | 県PCVと低型PCVと1IX.大猫の軸血療法にまつわる        | ウソとホント                  |                |  |
| 64 0:06:50 9- 血液 9- 9-5.血液 新鮮東細血液と東細血液の違い、                    | 奮 転鮮原植血新鮮凍⊨IX.大猫の輸血療法にまつわる         | oウソとホント                 |                |  |
| 65 0:12:24 9 総血影(9-9-6.総血影)作用 感染性/非感染性の影作用、アレ                 | レ 感染性/弁感染性 Ⅳ.大猫の輸血療法にまつわる          | ウソとホント                  | w.             |  |
| < > Sheet1 ⊕                                                  |                                    |                         | 8              |  |
| 7-506458:8 III III III III III III III III III                |                                    |                         |                |  |

| の画面を表示しています                                                                      | オプションを表示 ~                                                                                                    | _                   |
|----------------------------------------------------------------------------------|----------------------------------------------------------------------------------------------------|---------------------|
|                                                                                  | ズーム比率 ウィンドウに合わせる ><br>リモート制御のリクェスト                                                                                                    | ✓ ウィンドウに合わせる<br>50% |
| YagLxlax - Excel<br>又 実行したい作業を入力して代想い                                            | コメントを付ける                                                                                                    | 100%(元のサイズ)<br>150% |
| - 折ち返して全体を表示する<br>セルを描合して中央解文 - 〜 〜 〜 、 い い の の 条件相合 アーブルとし<br>- 一支・ 書式を - 書式を - | ✓ 左右表示モード   29/0+ 20/0+ 20 | 200%                |
| 1 G 数道 G スタイル                                                                    | セル 編集                                                                                                    | 300%                |

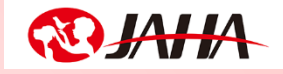

#### チャット機能の使い方

### ご質問は、チャット、または質疑応答時に挙手で受け付けます

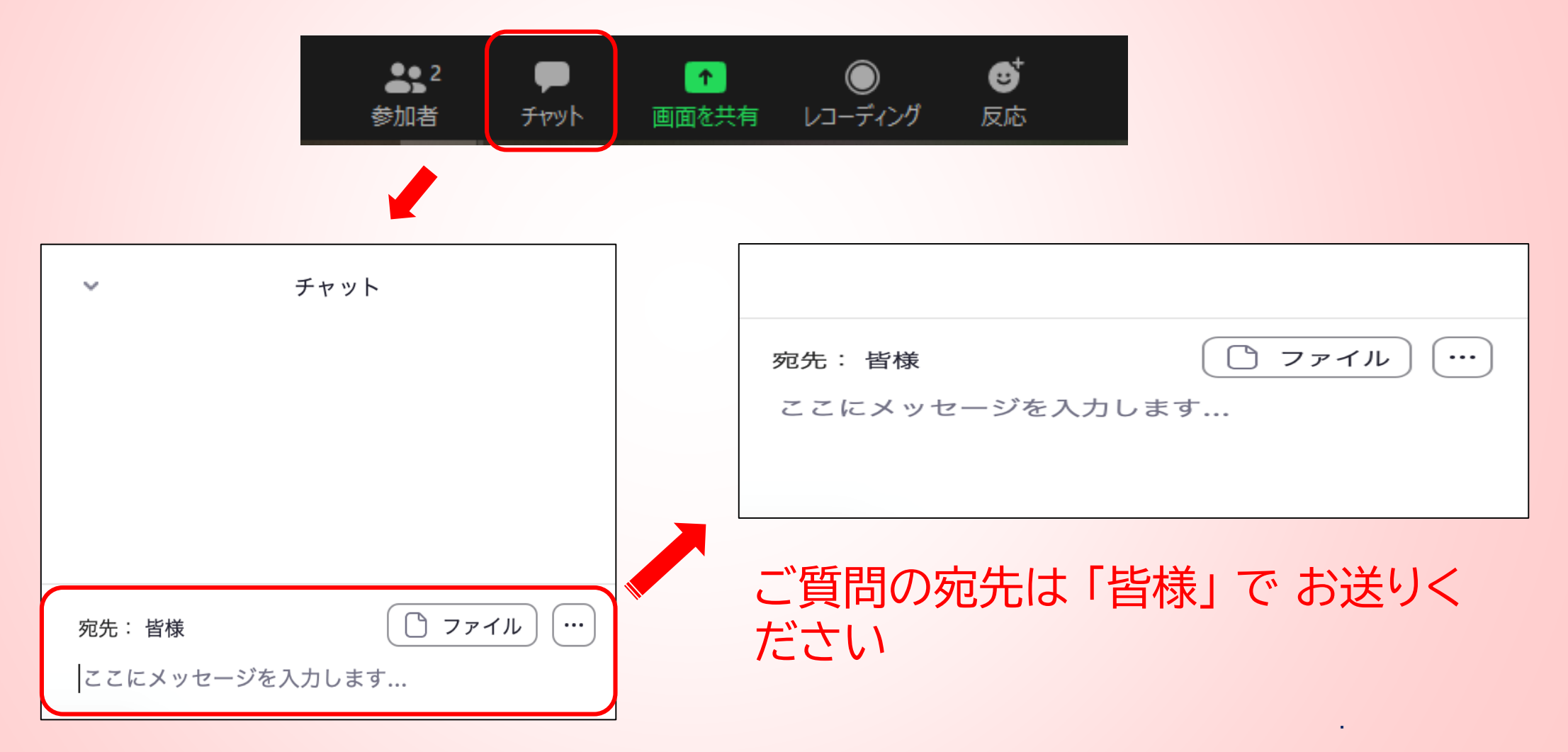

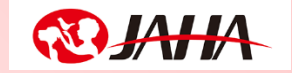

# 録音・録画・スクリーンショット禁止

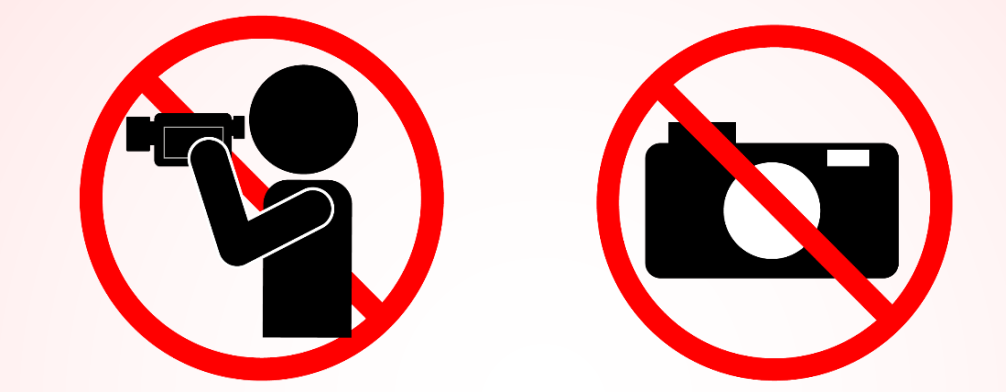

## 受講当日の機材や配信のトラブル、 表示名の変更方法がわからない場合などは、 090-2739-6935(当日緊急連絡用)

にご連絡ください